# Butikkdata Admin

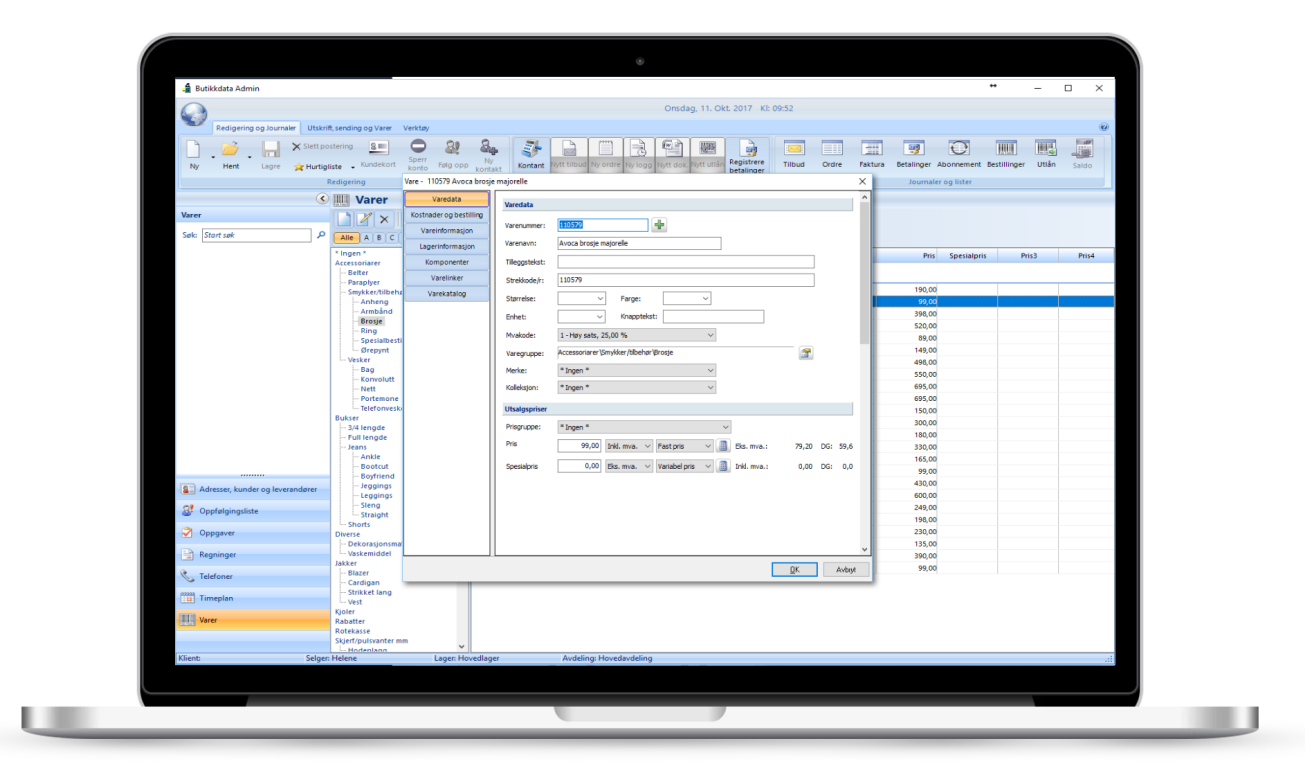

# Unipos

# **Unipos Butikkdata Admin**

# Komme igang

Denne brukermanualen er ment som et supplement til videokursene som ligger på brukersidene på www.unipos.no

# STANDARD PASSORD ER: ADMIN

3

# Innhold

|              |                                                | 0               |
|--------------|------------------------------------------------|-----------------|
| Del I        | Forord                                         | 4               |
| Del II       | Innlogging                                     | 4               |
| Del III      | Hovedskjermen                                  | 5               |
| Del IV       | Sette opp programmet / Oppsett                 | 5               |
| 1            | Legge inn brukerinformasjon                    | 6               |
| 2            | Legge inn neste kunde-, ordre og fakturanummer | 7               |
| 3            | Registrere ansatte/brukere/selgere             | 7               |
| Del V        | Varer                                          | 9               |
| 1            | Registrere varer                               | 9               |
| 2            | Hurtigregistrering av varer                    | 12              |
| 3            | Hurtigvarer / PLU                              | 14              |
| 4            | Lagerjustering                                 | 15              |
| Del VI       | Kunder og leverandører                         | 18              |
| 1            | Registrere en kunde eller leverandør           | 18              |
|              |                                                |                 |
| 2            | Søke etter en kunde eller leverandør           | 19              |
| 2<br>Del VII | Søke etter en kunde eller leverandør<br>Ordre  | 19<br><b>20</b> |

# 1 Forord

### Ny kasselov

Den 1. januar 2017 trådte en ny kasselov i kraft. Detaljer om loven og innføringen av denne finnes på Skatteetatens nettsider.

Loven gjelder alle kasser solgt etter 1. januar 2017. Kasser som er anskaffet før den tid har en to års innføringsperiode, og må støtte kravene i loven innen 1. januar 2019.

# 2 Innlogging

Når du starter Admin, vil du få frem innlogging-dialogboksen:

| Innlogging                           | ×                                                |
|--------------------------------------|--------------------------------------------------|
|                                      | Admin Pluss                                      |
| Nytt brukersted<br>System<br>Avslutt | Brukersted:<br>Min Butikk AS ✓<br>Passord:<br>OK |

Tast inn ditt passord, og trykk på [OK]-knappen.

# 3 Hovedskjermen

Nå får du opp Hovedskjermen. Hovedskjermen inneholder flere seksjoner:

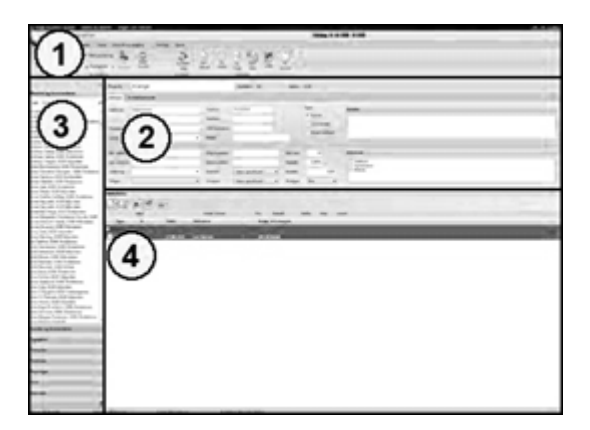

- 1) Knapperaden Inneholder *faner* med *knapper* som utfører kommandoer.
- Kundedata/Adressekort
  Inneholder informasjon om den kunden eller leverandørern som er aktiv (Kontantkunden er alltid aktiv ved oppstart)
- Hurtigsøk
  Hurtig søke etter en postering
  Tips: Trykk Escape-tasten for å sette markøren i søkefeltet.
- Aktiviteter
  Viser en liste over aktiviteter som er registrert på en kunde eller leverandør.

En nærmere forklaring på knappene og de ulike delene på hovedskjermen får du om du trykker på [F1]-tasten.

# 4 Sette opp programmet / Oppsett

For at programmet skal fungere slik du ønsker, må du sette opp programmet.

Vi tar her for oss de viktigste elementene slik at du raskt kommer i gang med å bruke programpakken.

Fra Hovedskjermen trykker du på arkfanen [Verktøy] på knapperaden.

| 6 |         | Butikkdata A    | dmin    |           |            |               |         |
|---|---------|-----------------|---------|-----------|------------|---------------|---------|
|   | ift, se | ending og Varer | Verktøy |           | 1          |               |         |
|   | •       | Pocket lager    | Oppsett | Etiketter | Kalkulator | 🎯 Internett 👻 | Bruker- |
|   | Fa      | Utveksling      |         | Verktøy   |            | Oppslag og    | g hjelp |

1. Trykk på [Oppsett]-knappen.

Du får nå opp dialogboksen Oppsett.

| Oppsett                               |                         | ×                                     |
|---------------------------------------|-------------------------|---------------------------------------|
| Avdelinger og lagre<br>Blankettdesign | Endre brukerinformasjon |                                       |
| Brukerinfo                            | Brukerinformasjon       |                                       |
| Diverse                               | Navn: Min Butikk AS     |                                       |
| E-rapportering                        | Adverses                |                                       |
| Factoring og EDI                      | Auresse.                |                                       |
| Informasjon                           |                         |                                       |
| SMS og Telefoni                       | Poststed:               |                                       |
| Merverdiavgift                        | Land:                   |                                       |
| POS (Point of sale)                   | Org.nr:                 |                                       |
| Nettbutikk                            | Bankgiro:               |                                       |
| Purring                               | Telefon og telefaks     |                                       |
| Rabatter                              | Tolofon                 |                                       |
| Registre                              | Telefake                |                                       |
| Regnskap                              |                         |                                       |
| Salgsbudsjett                         | Mobil:                  |                                       |
| Service                               |                         |                                       |
| Utlån / deponering                    |                         |                                       |
| Valutakurser                          |                         |                                       |
| Visning                               |                         |                                       |
| Moduler                               |                         |                                       |
|                                       |                         |                                       |
|                                       |                         |                                       |
|                                       |                         |                                       |
|                                       |                         |                                       |
|                                       |                         | · · · · · · · · · · · · · · · · · · · |
|                                       |                         | <u>Q</u> K Avbryt                     |

Tips: Trykk F1-tasten for å få en forklaring på alle feltene i dialogboksen.

Til venstre i dialogboksen har du tilgang til de ulike seksjonene.

# 4.1 Legge inn brukerinformasjon

Seksjonen Brukerinfo er valgt som standard når dialogboksen Oppsett vises.

1. Tast inn informasjon om din bedrift. Feltene er ganske selvforklarende. Sjekk spesielt at bankgironummer er tastet inn korrekt, slik at pengene kommer på rett konto.

7

# 4.2 Legge inn neste kunde-, ordre og fakturanummer

- 1. Trykk på seksjonsknappen [informasjon] til venstre i dialogboksen Oppsett.
- 2. Tast inn hvilket nummer neste kunde, ordre og faktura skal få tildelt.

| Nummerserier og beregningsgrunnlag |       |                                 |  |  |  |  |
|------------------------------------|-------|---------------------------------|--|--|--|--|
| Neste kundenummer:                 | 10001 |                                 |  |  |  |  |
| Neste ordrenummer:                 | 1     |                                 |  |  |  |  |
| Neste fakturanummer:               | 1     | (Kredittsalg)                   |  |  |  |  |
| Neste kvitteringnr:                | 90001 | (Kontantsalg)                   |  |  |  |  |
| Minste fraktpris:                  | 0,00  | Inkl. mva. $\   \smallsetminus$ |  |  |  |  |

Det kan være lurt å høre med din regnskapsfører hvilke nummerserier han/hun benytter på kunder og fakturaer i regnskapet, og benytte samme nummerserier i Admin.

# 4.3 Registrere ansatte/brukere/selgere

- 1. Trykk på seksjonsknappen [Registre] Underseksjonen [Ansatte / Selgere] er valgt som standard
- 2. Trykk på [Ny]-knappen under listen over ansatte/selgere.

| Ansatt         |                                                | × |
|----------------|------------------------------------------------|---|
| Arbeidstider   | Endra brukarisformasian                        | ר |
| Personalia     | Endre brukenmormasjon                          |   |
| Programtilgang | Personalia                                     |   |
| Timebank       | Navn:                                          |   |
|                | Adresse:                                       |   |
|                |                                                |   |
|                | Poststed:                                      |   |
|                | Telefoner: Privat V                            |   |
|                | Arbeide V                                      |   |
|                | Mobiltelefon V                                 |   |
|                | Personsøker v                                  |   |
|                | Email:                                         |   |
|                | Personnr: Org.nr:                              |   |
|                | Stilling: Bax nr.: Terminal ID: 0 - Standard V |   |
|                | Avdeling: V                                    |   |
|                | Ansatt dato: Timelønn: 0,00 Fastlønn: 0,00     |   |
|                | Sluttet Timebok Skjul i selgerlister           |   |
|                | Pålogging                                      |   |
|                | Passord: ID-kort:                              |   |
|                |                                                |   |

- Feltene Navn og passord må fylles ut. Passordet bruker selgeren til å logge seg inn i Admin og Terminal. Korte passord er å foretrekke – f.eks initialene til selgeren kan benyttes for å raskt kunne logge seg inn når selgeren skal benytte kassen.
- 4. Trykk på [Programtilgang] og kryss av for den tilgangen som selgeren trenger.
- 5. Trykk på [OK]-knappen for å lagre.
- 6. Gjenta steg 2-5 for alle selgerne.

Vi har nå satt opp et minimum av oppsett og er klare for å lagre oppsettet.

• Trykk på [OK]-knappen i dialogboksen Oppsett for å lagre oppsettet.

8

9

Tips: Vil du ha inngående forklaring på hvert enkelt element i oppsettet, kan du trykke F1-tasten for å få opp brukerhjelp.

# 5 Varer

# 5.1 Registrere varer

Hvis du har fulgt instruksjonene til nå, vil du stå på hovedskjermen.

1. Klikk på [Varer]-knappen nederst på hovedskjermen.

| 8      | Adresser, kunder og leverand | ører      |                   |
|--------|------------------------------|-----------|-------------------|
| 8!     | Oppfølgingsliste             |           |                   |
| 2      | Oppgaver                     |           |                   |
|        | Regninger                    |           |                   |
| C      | Telefoner                    |           |                   |
| 122222 | Timeplan                     |           | $\wedge$          |
|        | Varer                        |           |                   |
|        |                              |           | $\mathbf{\nabla}$ |
| Klien  | t: Min Butikk AS             | Selger: A | dmin              |

2. Klikk på [Ny vare]-knappen (Se bilde under) Hvis du velger ev varegruppe på hovedskjermen, og så velger [Ny vare]-knappen, blir automatisk varen registrert under denne varegruppen.

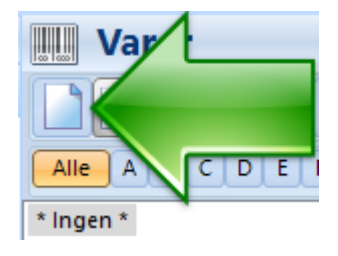

Du får nå opp dialogboksen Varer.

10

| Vare                    |                |                                                                                                    |     | ×      |
|-------------------------|----------------|----------------------------------------------------------------------------------------------------|-----|--------|
| Varedata                | Varedata       |                                                                                                    |     | ^      |
| Kostnader og bestilling | Varaniimmer:   |                                                                                                    |     | _      |
| Vareinformasjon         | varenammer.    | ¥                                                                                                    |     |        |
| Lagerinformasjon        | Varenavn:      |                                                                                                    |     |        |
| Komponenter             | Tilleggstekst: |                                                                                                    |     |        |
| Varelinker              | Strekkode/r:   |                                                                                                    |     |        |
| Varekatalog             | Størrelse:     | ✓ Farge: ✓                                                                                                    |     |        |
| Nettbutikk              | Enhet:         | stk. v Knapptekst:                                                                                                    |     |        |
| Miinto                  | Myakode:       | 1 - How cate 25.00 %                                                                                                    |     |        |
|                         | invertoue.     | * The second second sec |     |        |
|                         | Varegruppe:    | * Ingen er Vaigt *                                                                                                    |     |        |
|                         | Merke:         | * Ingen * V                                                                                                    |     |        |
|                         | Kolleksjon:    | *Ingen * V                                                                                                    |     |        |
|                         | Utsalgspriser  |                                                                                                    |     |        |
|                         | Prisgruppe:    | *Ingen * $\vee$                                                                                                    |     |        |
|                         | Pris           | 0,00 Inkl. mva. V Fast pris V 🔢 Inkl. mva.: 0,00                                                                                                    | DG: | 0,0    |
|                         | Spesialpris    | 0,00 Inkl. mva. V Fast pris V II Inkl. mva.: 0,00                                                                                                    | DG: | 0,0    |
|                         |                |                                                                                                    |     |        |
|                         |                |                                                                                                    |     |        |
|                         |                |                                                                                                    |     |        |
|                         |                |                                                                                                    |     |        |
|                         |                |                                                                                                    |     | ~      |
|                         |                | <u>0</u> K                                                                                                    | /   | Avbryt |

Tips: Trykk F1-tasten for å få en forklaring på alle feltene i dialogboksen.

- 3. Tast inn varenummer. Varenummeret kan bestå av en kombinasjon av tall(0-9), bokstaver(a-z) og bindestrek. F.eks: "01-AB", "AB01" eller "109736"
- 4. Tast inn varens navn i feltet Varenavn.
- 5. Tast inn eller les inn varens strekkode i feltet *Strekkode/r*. *Feltet kan bestå av en eller flere strekkoder separert med komma.*
- 6. Velg den Mvakoden som varen skal selges med. (Standard er "1. Høy sats, 25%")
- 7. Trykk på Varegruppe-knappen til høyre for feltet Varegruppe

Varegruppe: \* Ingen er valgt \*

**e** 

| /aregrupper  |               |       |  | ×                            |  |
|--------------|---------------|-------|--|------------------------------|--|
| Varegrupper: |               |       |  | 01                           |  |
| * Ingen *    |               |       |  | <u>O</u> K<br><u>A</u> vbryt |  |
| <u>Ny</u>    | <u>E</u> ndre | Slett |  |                              |  |

Varer

11

- 8. Klikk på [Ny]-knappen under varegruppelisten og velg "Ny hovedgruppe".
- Tast inn varegruppens navn (f.eks "Sjokolade") og trykk [OK]-knappen. Du vil nå få opp den nye hovedvaregruppen i listen.
   \*Ingen \* Sjokolade
- 10. Trykk [OK]-knappen for å velge varegruppen.
- 11. Tast inn varens utsalgspris og velg om prisen er oppgitt inklusiv eller eksklusiv MVA.

Trenger du å beregne varens utsalgspris ut fra innkjøpsprisen og kostnader, kan dy trykke på priskalkulatorknappen 📓 til høyre for prisfeltet.

12. Trykk på seksjonsknappen [Kostnader og bestilling] til venstre i dialogboksen.

### Butikkdata Admin

12

- 13. Tast inn netto innkjøpspris og fyll inn varens kostnader. Varens kostpris blir automatisk beregnet.
- 14. Klikk på seksjonknappen [Lagerinformasjon] til velstre i dialogboksen.
- 15. Tast inn det antallet du har på lager i feltet "I lager".(Denne verdien kan kun legges inn før varen er lagret).

Trykk [OK]-knappen nederst i dialogboksen for å lagre varen.

| Warer                |     |       |                       |             |                          |
|----------------------|-----|-------|-----------------------|-------------|--------------------------|
|                      |     |       | <b>4</b> - [ <b>4</b> | <b>e</b>    |                          |
| Alle A B C D E F G H | IJ  | K L   | MNO                   | PQRSTUVWXYZ | ÆØÅ 0-9                  |
| * Ingen *            |     |       | Varenr                | Varenavn    | Varetekst                |
| Dukser               | = : | lukse | r                     |             |                          |
|                      | ų   | ysi 🛛 | B1                    | Jeans 501   | (Farge: Blå Str.: 34/30) |

Varen vil nå vises i varelisten på hovedskjermen.

# 5.2 Hurtigregistrering av varer

Det finnes flere måter å registrere varer på i Admin. Hvis du raskt ønsker å registrere varer, kan du bruke hurtigregistrering.

1. Klikk på [Varer]-knappen nederst på hovedskjermen.

| 8     | Adresser, kunder og leverandø | irer          |
|-------|-------------------------------|---------------|
| 8!    | Oppfølgingsliste              |               |
| 2     | Oppgaver                      |               |
|       | Regninger                     |               |
| Ċ     | Telefoner                     |               |
|       | Timeplan                      |               |
|       | Varer                         |               |
|       |                               |               |
| Klien | : Min Butikk AS               | Selger: Admin |

2. Velg den varegruppen du vil legge varene under (Du kan opprette en varegruppe ved å høyreklikke i varegruppelisten og velge Ny hovedgruppe eller undergruppe). 3. Velg knappen [Hurtigregistrering]

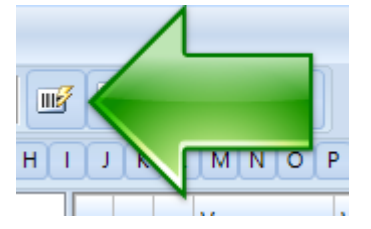

### Du får da opp denne dialogboksen:

| Varer - Hurtigregistrering |                          |          |                |           |            |            |          |  |  |
|----------------------------|--------------------------|----------|----------------|-----------|------------|------------|----------|--|--|
| Hur                        | tigregistrering (Bukser) |          |                |           |            |            |          |  |  |
|                            |                          |          |                |           |            | _          |          |  |  |
| Varenummer:                | Varenavn:                | Innpris: | Brutto utpris: | Strekkode | Størrelse: | Farge:     | I lager: |  |  |
| l                          |                          | 0,00     | 0,00           |           | ~          | ~          | 0,00     |  |  |
|                            |                          | 0,00     | 0,00           |           | ~          | ~          | 0,00     |  |  |
|                            |                          | 0,00     | 0,00           |           | ~          | ~          | 0,00     |  |  |
|                            |                          | 0,00     | 0,00           |           | ~          | ~          | 0,00     |  |  |
|                            |                          | 0,00     | 0,00           |           | ~          | ~          | 0,00     |  |  |
|                            |                          | 0,00     | 0,00           |           | ~          | ~          | 0,00     |  |  |
|                            |                          | 0,00     | 0,00           |           | ~          | ~          | 0,00     |  |  |
|                            |                          | 0,00     | 0,00           |           | ~          | ~          | 0,00     |  |  |
|                            |                          | 0,00     | 0,00           |           | ~          | ~          | 0,00     |  |  |
|                            |                          | 0,00     | 0,00           |           | ~          | ~          | 0,00     |  |  |
|                            |                          | 0,00     | 0,00           |           | ~          | ~          | 0,00     |  |  |
|                            |                          | 0,00     | 0,00           |           | ~          | ~          | 0,00     |  |  |
|                            |                          | 0,00     | 0,00           |           | ~          | ~          | 0,00     |  |  |
|                            |                          | 0,00     | 0,00           |           | ~          | ~          | 0,00     |  |  |
|                            |                          | 0,00     | 0,00           |           | ~          | ~          | 0,00     |  |  |
|                            |                          | 0,00     | 0,00           |           | ~          | ~          | 0,00     |  |  |
|                            |                          | 0,00     | 0,00           |           | ~          | ~          | 0,00     |  |  |
|                            |                          |          |                |           |            |            |          |  |  |
| Etikett                    | Vis lokasjon-felt        |          |                |           |            | <u>0</u> K | Avbryt   |  |  |

- Høyreklikk i feltet varenummer for å hurtig opprette varenummer
- Høyreklikk i strekkodefeltet for å hurtig opprette egne strekkoder
- Farger og størrelser vil automatisk legge seg i nedtrekkslistene etter hvert som du registrerer varer.
- Legg inn antall i lager for å registrere start-beholdningen.
- Har du etikettprogrammet Labels, vil du enkelt kunne skrive ut etiketter ved å trykke på [Etikett]-knappen.

### Butikkdata Admin

4. Fyll inn informasjon i dialogboksen og velg [OK]-knappen for å lagre.

# 5.3 Hurtigvarer / PLU

Hurtigvarer eller PLU-varer er en oppstilling av varer som du ønsker rask tilgang til uten å måtte søke i vareregisteret. Dette kan være varer som ofte blir solgt eller varer som du av en eller annen grunn vil ha rask tilgang til. Hurtigvarer blir vist på høyre side i Butikkdata Terminal.

Du kan opprette inntil 12 sider som hver kan inneholde inntil 12 varer.

### **Opprette en gruppe/side med hurtigvarer**

- 1. Høyreklikk på en vare i varelisten på Hovedskjermen.
- 2. Velg "Hurtigvare/PLU", og deretter "Ny side"

|   | Varianter      | × |                          |
|---|----------------|---|--------------------------|
| = | Hurtigvare/PLU | Þ | Ny side                  |
|   | Etikett        | 1 | Legg til siden "Diverse" |

3. Tast inn overskrift (f.eks "Frukt") og trykk på [OK]-knappen.

| Overskrift          | >         | < |
|---------------------|-----------|---|
| Tast inn overskrift |           | ] |
|                     | OK Cancel |   |

### **Opprette en hurtigvare**

1. Høyreklikk på varen i varelisten på Hovedskjermen.

2. Velg "Hurtigvare/PLU", og deretter den siden som varen skal legges under, og deretter den fargen varen skal ha.

14

| Varian   | ter      | • |                          |   |        | 4 |
|----------|----------|---|--------------------------|---|--------|---|
| 😑 Hurtig | vare/PLU | • | Ny side                  |   |        |   |
| Etikett  |          | • | Legg til siden "Bukser"  | • | Blå 🧲  |   |
|          |          | - | Legg til siden "Diverse" | ► | Rød    |   |
|          |          |   |                          | _ | Gul    | N |
|          |          |   |                          |   | Turkis |   |
|          |          |   |                          |   | Grønn  |   |
|          |          |   |                          |   | Lilla  |   |

# 5.4 Lagerjustering

For at systemet skal kunne holde orden på ditt varelager, må du registrere lagerbeholdningen. Du må foreta en lagerjustering.

1. Velg arkfanen [Utskrift, sending og Varer].

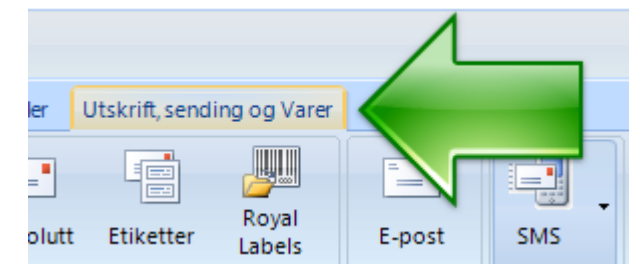

2. Klikk på Knappen [Justering]

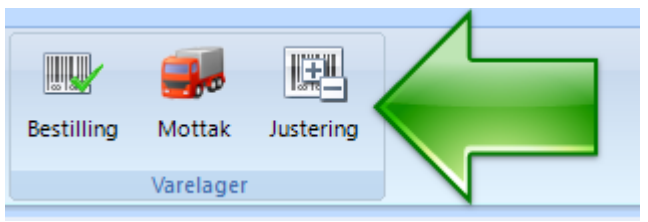

Du får nå opp dialogboksen Lagerjustering

| 🛔 Lagerjustering              |                        |       |       |         |           |       | ×        |
|-------------------------------|------------------------|-------|-------|---------|-----------|-------|----------|
| <u>System</u> <u>R</u> ediger | Linjer <u>V</u> erktøy |       |       |         |           |       |          |
| 🚽 Lagre                       | Avbryt                 |       |       |         |           |       |          |
| Justeringsgrunnla             | ag:                    |       | ~     |         |           |       |          |
|                               |                        |       |       |         |           |       |          |
| Varenr                        | Varenavn               | Tekst | Lager | l lager | Justering | Enhet | Ny verdi |
|                               |                        |       |       |         |           |       |          |
|                               |                        |       |       |         |           |       |          |
|                               |                        |       |       |         |           |       |          |
|                               |                        |       |       |         |           |       |          |
|                               |                        |       |       |         |           |       |          |
|                               |                        |       |       |         |           |       |          |
|                               |                        |       |       |         |           |       |          |
|                               |                        |       |       |         |           |       |          |
|                               |                        |       |       |         |           |       |          |
|                               |                        |       |       |         |           |       |          |
|                               |                        |       |       |         |           |       |          |
|                               |                        |       |       |         |           |       |          |
|                               |                        |       |       |         |           |       |          |
|                               |                        |       |       |         |           |       |          |
|                               |                        |       |       |         |           |       |          |
|                               |                        |       |       |         |           |       |          |
|                               |                        |       |       |         |           |       |          |
|                               |                        |       |       |         |           |       |          |
|                               |                        |       |       |         |           |       |          |
|                               |                        |       |       |         |           |       |          |
| Antall: 0                     |                        |       |       |         |           |       |          |

3. Klikk på [Ny linje]-knappen

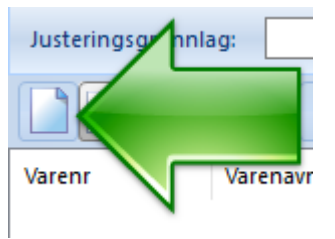

Du får nå opp følgende dialogboks:

| gerjustering | 3                                  |                                   | ×    |
|--------------|------------------------------------|-----------------------------------|------|
| Vare         |                                    | Beregnet lagerbeholdning og verdi |      |
| Varenr:      | Slå opp                            | Antall i lager før justering:     | 0,00 |
| Varenavn:    |                                    | Antall justert:                   | 0,00 |
| Tekst:       |                                    | Antall i lager etter justering:   | 0,00 |
| Antall:      | 0,00 (negativ verdi = ut av lager) | Enhetsverdi før justering:        | 0,00 |
| Innpris:     | 0,00                               | Enhetsverdi etter justering:      | 0,00 |
| Enhet:       | <b></b>                            | Lagerverdi etter justering:       | 0,00 |
| Lager:       | Hovedlager V                       |                                   |      |
|              | Ded Standar Ded                    |                                   |      |

Varer

17

Tips: Trykk F1-tasten for å få en forklaring på alle feltene i dialogboksen.

4. Tast inn søketekst i feltet varenummer og trykk på [Slå opp]-knappen eller [Enter]tasten for å søke etter varen.

Søketekst kan bestå av hele eller deler av varenummer, varenavn, farge, størrelse eller strekkode. Du kan også kombinere søket slik: "Nike 36 Hvit" for å søke etter alle Nike sko som er i størrelse "36" og farge "Hvit".

Får du opp en liste over resultater, kan du dobbeltklikke i listen eller gå opp og ned i listen med piltastene og trykke [Enter]-tasten for å velge varen.

- 5. Tast inn antallet som skal justeres. (negativt antall = ut av lager, positivt antall=inn på lager)
- 6. Trykk på [OK]-knappen.

Gjenta steg 3-6 for å justere flere varer.

7. Klikk på [Lagre]-knappen.

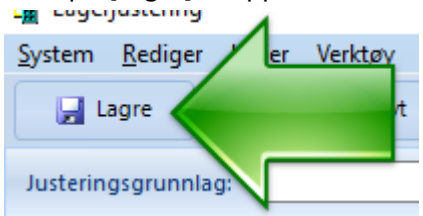

- 8. Svar [Ja] når programmet spør om du er sikker på at varelinene er korrekte.
- 9. Skriv ut justeringsrapporten ved å klikke på [OK]-knappen.

Justeringsrapporten bør samles og settes inn i en perm.

# 6 Kunder og leverandører

### 6.1 Registrere en kunde eller leverandør

1. Trykk på seksjonsknappen [Kunder og leverandører] nederst til venstre på Hovedskjermen. (Se bilde)

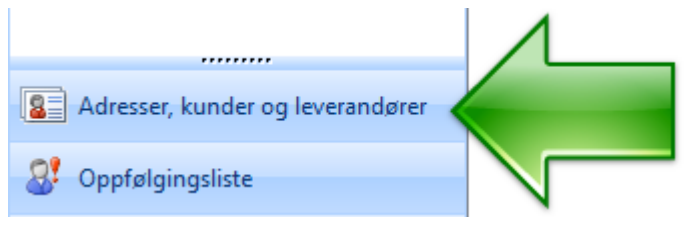

2. Klikk på [Ny]-knappen øverst til høyre på Hovedskjermen. (Se bilde)

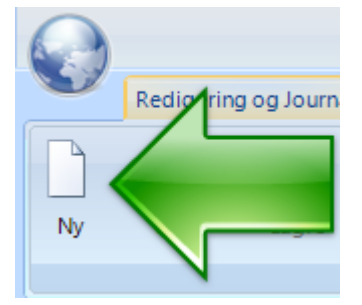

- 3. Velg "Ny kunde" om du skal registrere en kunde, eller "Ny leverandør" om du skal registrere en leverandør.
- 4. Tast inn kundeinformasjon, og trykk på [Lagre]-knappen når du vil lagre.

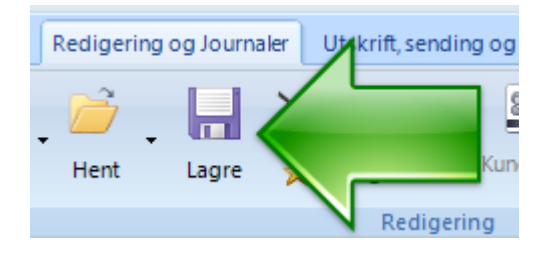

# 6.2 Søke etter en kunde eller leverandør

### Metode 1:

- 1. Fra hovedskjermen med seksjonen "Kunder og leverandører" aktivert, trykker du på [Escape]-tasten på ditt tastatur. Markøren flytter seg inn i hurtigsøk-feltet.
- 2. Tast inn deler av navnet til kunden og trykk på [ENTER]-tasten.
- 3. Gå med piltastene nedover i resultatlisten og trykk [ENTER] for å hente frem kunden.

### Metode 2:

1. Fra hovedskjermen med seksjonen "Kunder og leverandører" aktivert, trykker du på [Hent]-knappen eller trykker [F3]-tasten på ditt tastatur.

|    | Redigering | og Joyrnaler | Utskri   |
|----|------------|--------------|----------|
| Ny | Hent       |              | pc<br>ig |

Dialogboksen Hente postering kommer nå frem

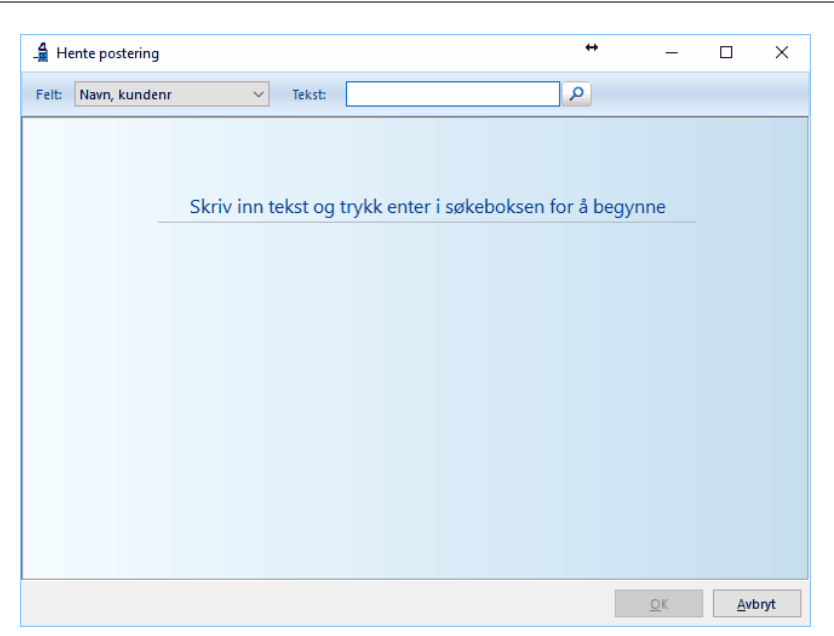

- 2. Velg hva du vil søke etter i nedtrekksmenyen.
- 3. Tast inn søketekst i tekstfeltet og trykk på [ENTER]-tasten for å søke.
- 4. Gå med piltastene nedover i resultatlisten og trykk [ENTER] for å hente frem kunden.

# 7 Ordre

## 7.1 Opprette en ordre

- Hent opp den kunden ordren skal registreres på. (Se kapittelet "Søke etter en kunde eller leverandør" i denne manualen)
- 2. Over aktivitetslisten på Hovedskjermen, velger du [Ny]-knappen og velger deretter menyvalget "Ny ordre". (Se bilde på neste side)

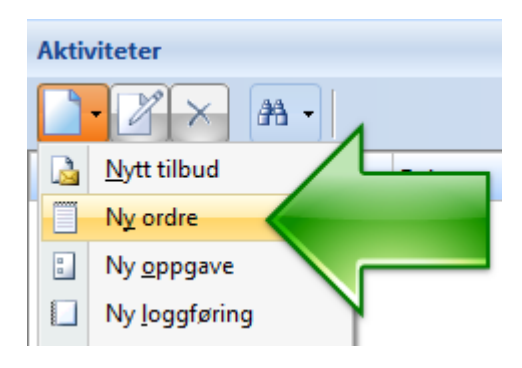

### Du får nå opp Ordreskjermen

| 🛔 Ordre                                               |            |              |         |        |              | ↔           | _ |   | ×           |
|-------------------------------------------------------|------------|--------------|---------|--------|--------------|-------------|---|---|-------------|
| <u>System L</u> inje <u>V</u> erktøy <u>U</u> tskrift |            |              |         |        |              |             |   |   |             |
| 🛃 Lagre ordre                                         | 🛛 🛃 Fakt   | turer 🦉 Kon  | tant    | X Lukk |              |             |   |   |             |
| Informasjon Levering og notater Kostnader             |            |              |         |        |              |             |   |   | <u>&gt;</u> |
| Kundeinformasjon                                      | Referanser | og betaling  |         |        | Status, frak | t og rabatt |   |   |             |
| Ordrenr: Ikke lagret Dato: 11.10.2017                 | Selger:    | Admin        |         | ~      | Status:      | Ubehandle   | t |   | $\sim$      |
| Ola Normann                                           | Vår ref:   | Admin        |         | ~      | Frakt:       |             |   |   | $\sim$      |
|                                                       | Deres ref: |              |         | ~      | Pakkenr:     |             |   |   | ۹.          |
| Kundenr: 10001 Kan delleveres                         | Betaling:  | 14 dager. F  | Rabatt: | 0,00 % | Prosjekt:    | * Ingen *   |   | ~ | 2           |
|                                                       |            |              |         |        | Debeth       | Nette       |   |   |             |
|                                                       |            |              |         |        |              |             |   |   |             |
| Nva-fri:                                              | 0,00       | Mva-pliktig: | 0,0     | 0 Mva: | 0,00         | Totalt:     |   |   | 0,00        |

Tips: Trykk F1-tasten for å få en forklaring på alle feltene i dialogboksen. NB! Utseende på ordreskjermen vil variere ut fra hvor stor oppløsning du har på skjermen.

3. Klikk på [Ny]-knappen (Se bilde under).

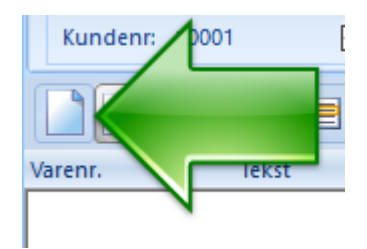

### Du får nå opp dialogboksen Varelinje.

| Varelinje             |                    |               |            | ×              |
|-----------------------|--------------------|---------------|------------|----------------|
| Vare                  | Enhetspris         |               |            |                |
| Varenr: Slå opp       | Kostpris:          | 0,00          | Sum DB:    | 0,00           |
| Varenavn:             | Pris:              | 0,00 % fortje | ne 🖂 NOK:  | 0,00           |
| Tekst:                | - Rabatt:          | 0,00 %        | ∨ NOК:     | 0,00           |
| Serienr:              | + Avgift(Mva pl.): | 0,00 %        | ✓ NOK:     | 0,00           |
| Antall: 1,00 Enhet:   | = Pris eks. mva:   |               |            | 0,00           |
| Levert: Dellevering   | + Mva:             |               | NOK:       | 0,00           |
|                       | + Avgift(Mvafri):  | 0,00 %        | ✓ NOK:     | 0,00           |
| Lager: Hovedlager 🗸 😭 | = Sum inkl mva:    |               |            | 0,00           |
| Farge: Størrelse:     |                    |               | <u>O</u> K | <u>A</u> vbryt |

Tips: Trykk F1-tasten for å få en forklaring på alle feltene i dialogboksen.

4. Tast inn søketekst i feltet varenummer og trykk på [Slå opp]-knappen eller [Enter]tasten for å søke etter varen.

Søketekst kan bestå av hele eller deler av varenummer, varenavn, farge, størrelse eller strekkode. Du kan også kombinere søket slik: "Nike 36 Hvit" for å søke etter alle Nike sko som er i størrelse "36" og farge "Hvit".

Får du opp en liste over resultater, kan du dobbeltklikke i listen eller gå opp og ned i listen med piltastene og trykke [Enter]-tasten for å velge varen.

- 5. Tast inn antallet som er bestilt.
- 6. Trykk på [OK]-knappen eller [Enter]-tasten nederst i dialogboksen.

Gjenta steg 3-6 for å registrere flere varer.

7. Trykk på [Lagre]-knappen for å lagre ordren.

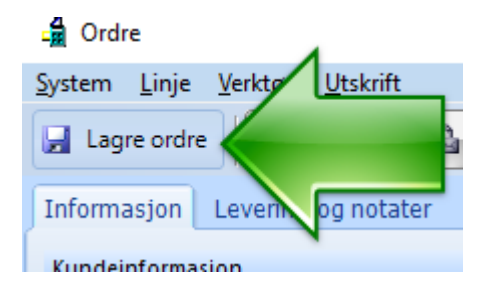

Aktivitetslisten på hovedskjermen vil nå oppdateres.

Trykk på [Lukk]-knappen for å lukke dialogboksen Ordre.

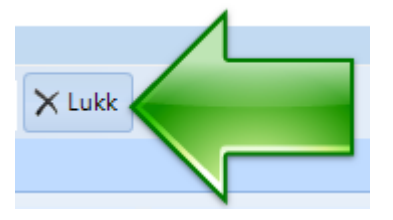